### 國中校務系統之帳號登入與密碼說明

1. 「國中校務系統」:

國中校務系統是國中部任教老師使用,教師登入國中校務系統可以登錄成績等。 (步驟1)學校首頁常用功能連結→選取國中校務系統

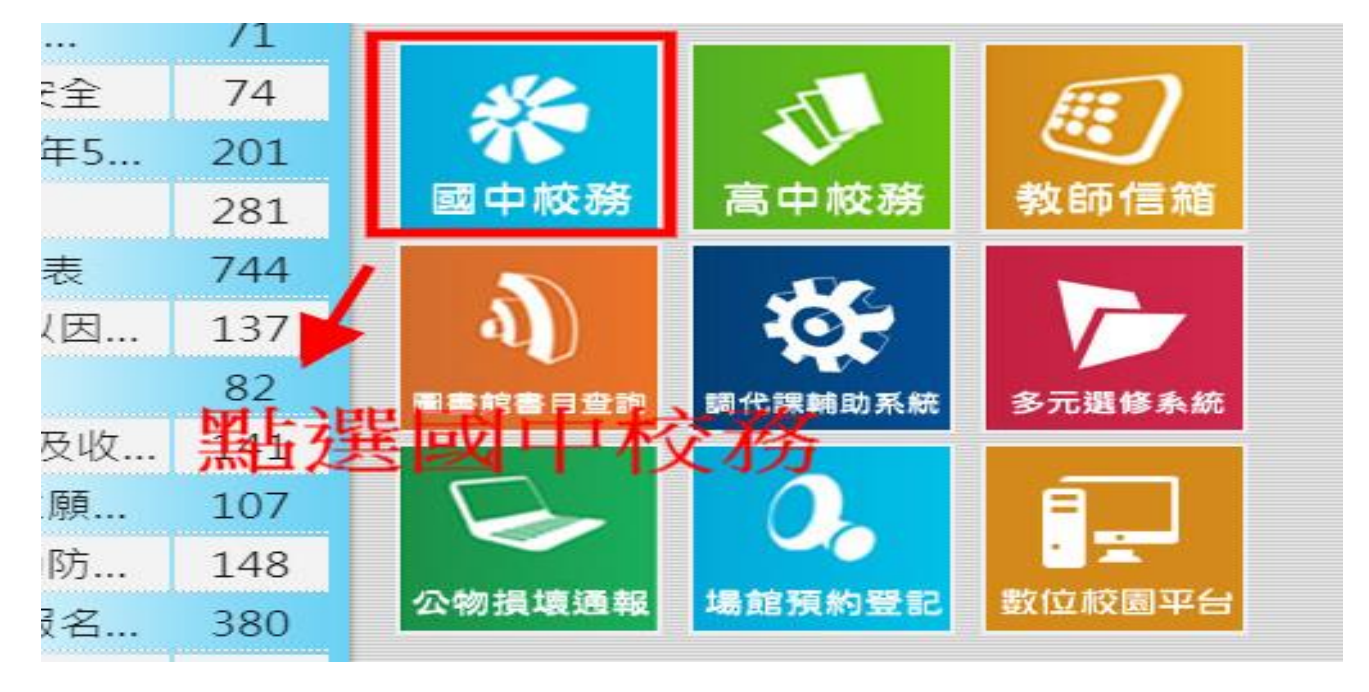

### (步驟 2) 如出現以下畫面 ,請選北屯區、市立東山高中 ,按前往

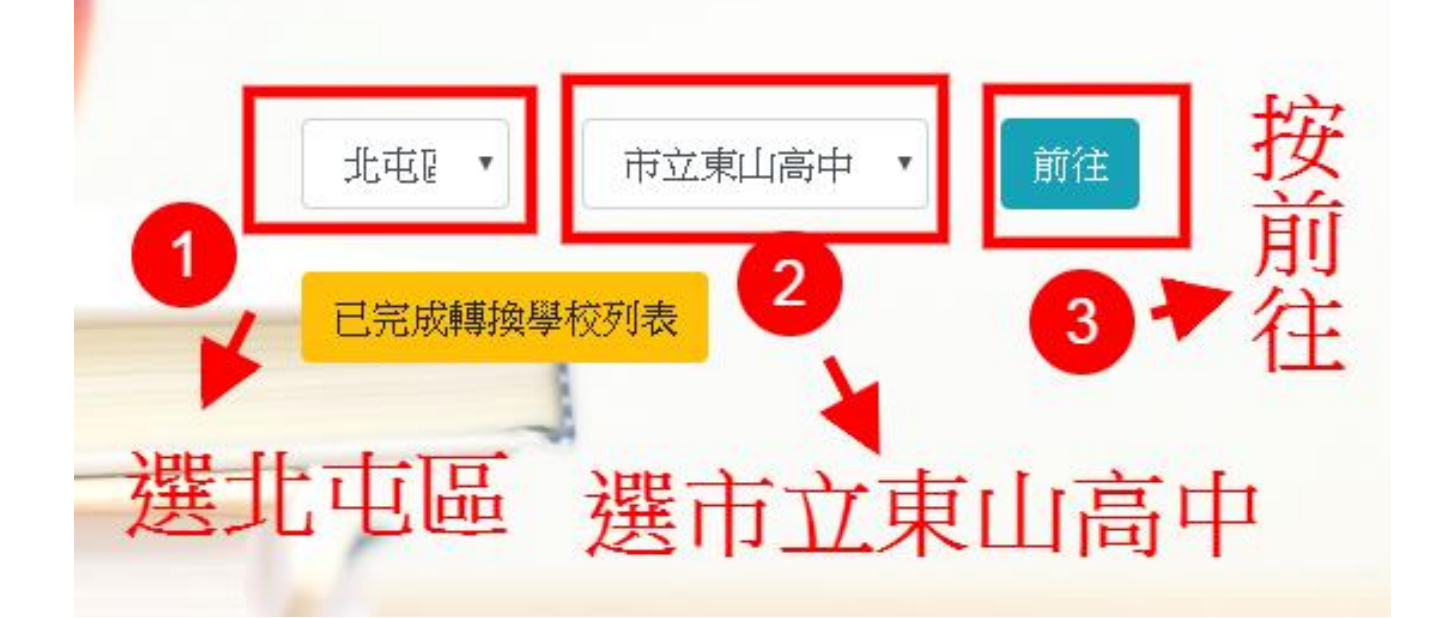

## (步驟 3)按登入系統

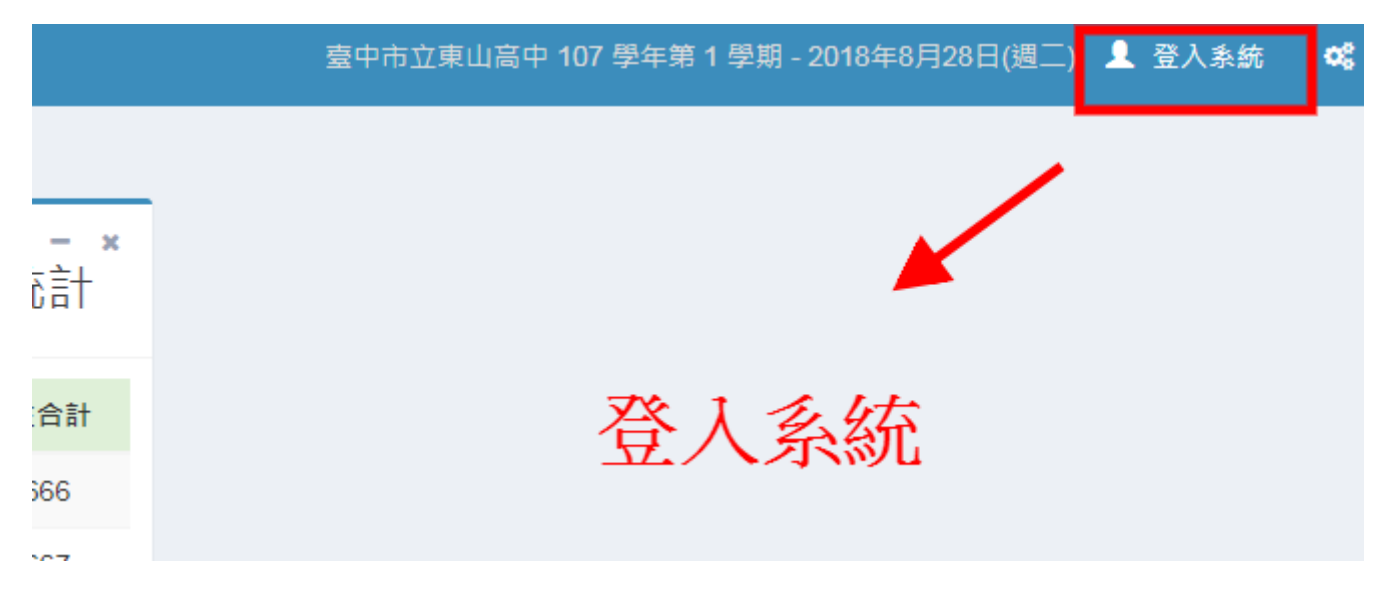

# (步驟 4) 登入與輸入帳密、驗證圖形

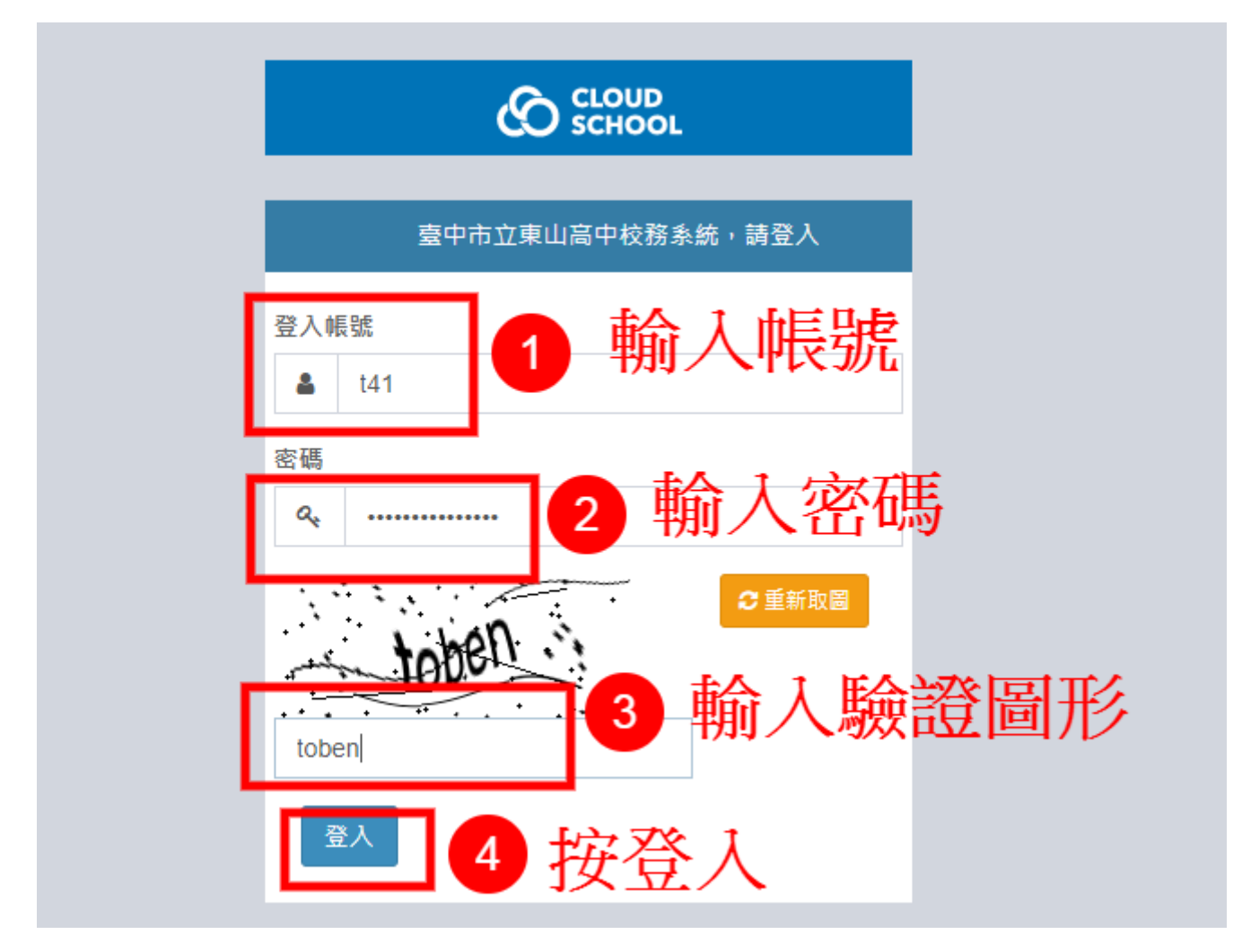

#第一次登入系統請更改密碼

(步驟1)登入系統後,點選右上角人頭圖示,再點選個人資料

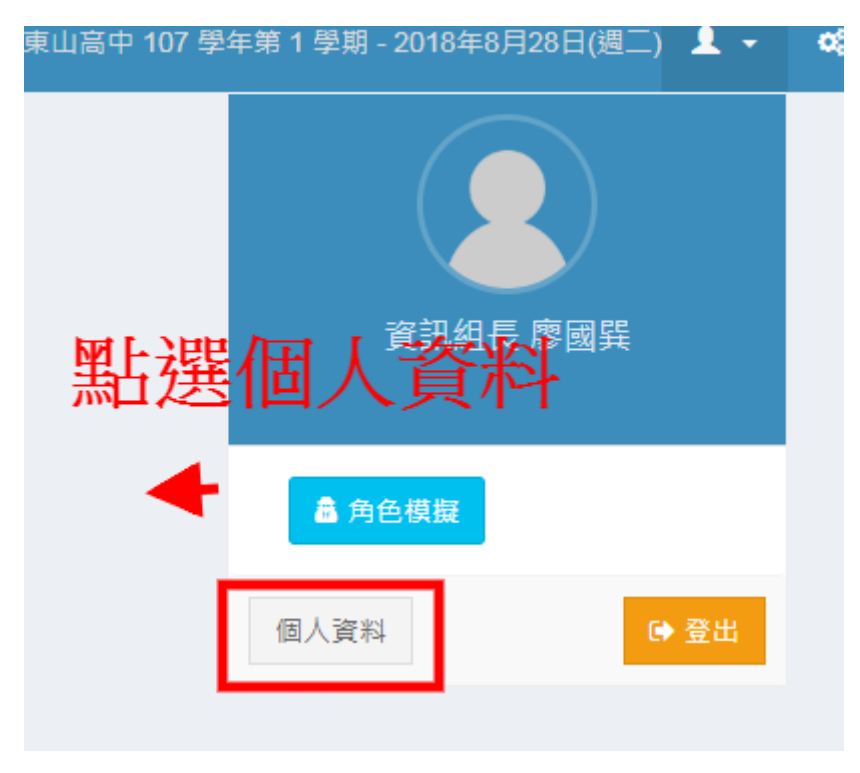

### (步驟 2)點選變更密碼,再輸入新密碼

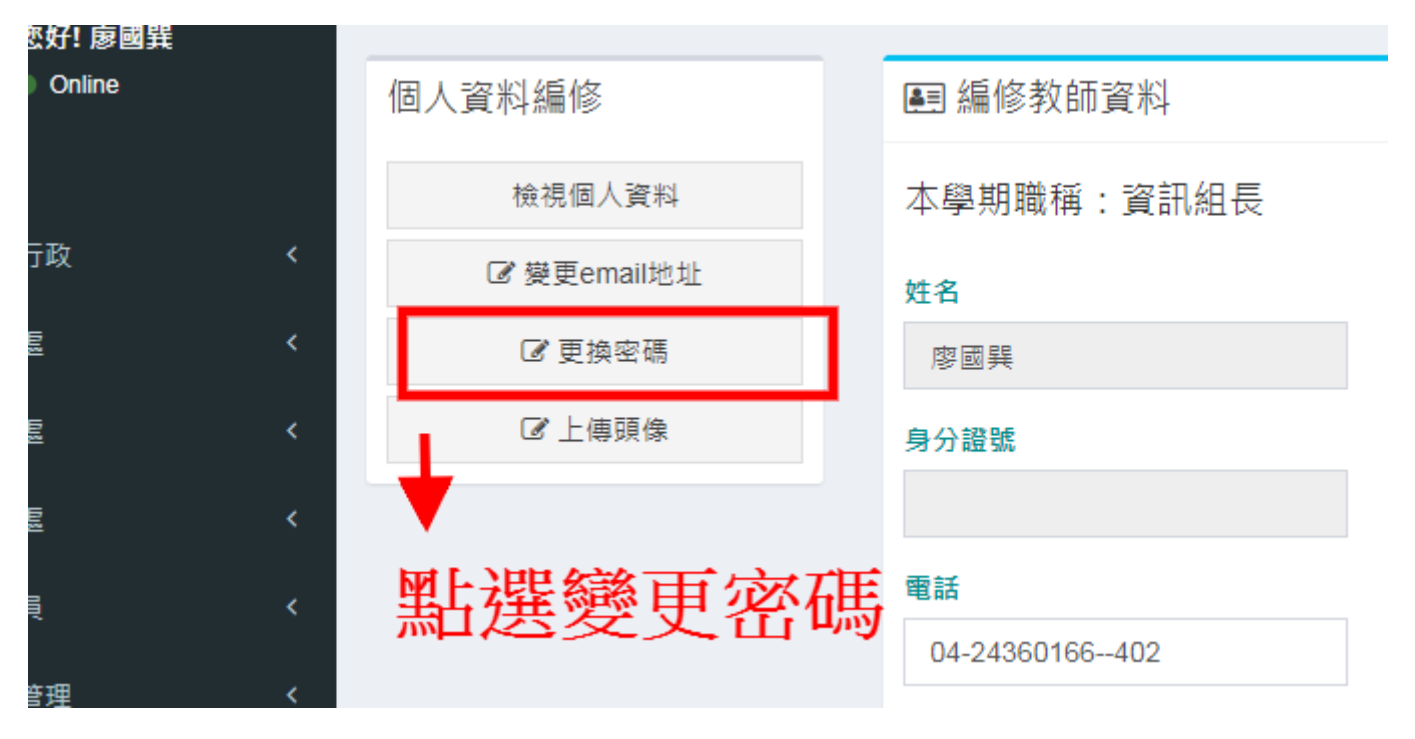